Here are the steps to get it working on Edge.

1. Launch Microsoft Edge and Click on the Menu Button.

## 2. Select Setting

3. Look and select on the link for Default Browser from the Column on the left.

4. From the Drop down Menu next to "Let Internet Explorer open sites in Microsoft Edge" choose the option titled Incompatible sites only"

5. From the drop down menu next to "Allow Sites to be reloaded in Internet Explorer mode' select option title "Allow"

6. Restart your Browser

7. Re-enter the IP address or Domain server address.

8. AFter the log in page loads, select Menu button and select Reload in Internet Explorer Mode"

9. After page reloads, you will need to enable one final option

10. If a pop-up window doesn't appear you will need to click on the Internet Explorer icon to the left of thee URL filed

11. Enable the toggle next to "Open this page in Internet Explorer mode next time " Then Select "Done"

10. It should now save these settings for the next time you access this webpage.

Notes Microsoft Edge will re-open webpages in Internet Explorer mode for only 30 days after you add the page to the list of sites to load.

You can keep track of these pages and their expiration in the Default Browser section of the Settings Menu.